### **5 OQDe EXPRESS DISPLAY LEDs**

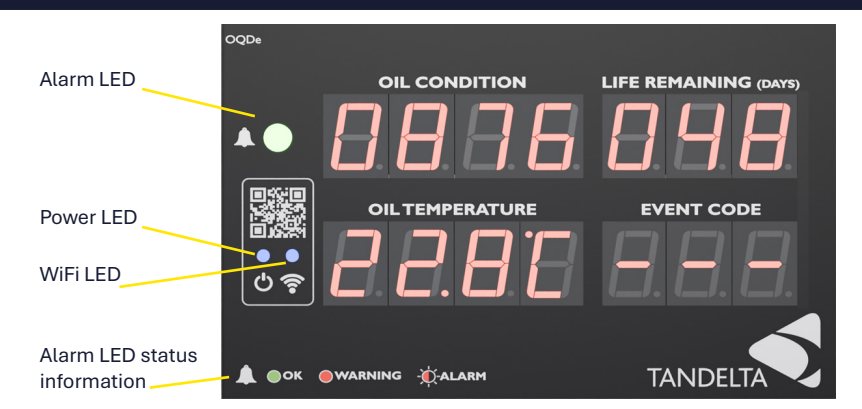

### **6 OQDe EXPRESS DISPLAY EVENT CODES**

The table below shows example event code displays. For a full list of event codes see the **OODe Express Display User Guide** on the downloads page of our website:

#### www.tandeltasystems.com/downloads

| Event Code | Meaning                                                |
|------------|--------------------------------------------------------|
| S01        | No Sensor Connected – Please Connect the Sensor.       |
| S02        | Sensor Not Configured – Configure the Sensor via CADS. |
| E01        | Oil Temperature High – Check Regularly.                |
| E02        | Oil Temperature Very High – Immediate Action Required  |
| E03        | Oil Temperature Low – Check Regularly                  |
| E04        | Oil Temperature Very Low – Immediate Action Required   |
| E05        | Oil Condition Too High – Check Regularly               |
| E06        | Oil Condition Very High – Immediate Action Required    |
| E07        | Oil Near End Of Life – Check Regularly                 |
| E08        | Oil At End Of Life – Immediate Action Required.        |
| E09        | Sensor In Air – Immediate Action Required              |

### 7 SUPPORT - FAQ / TROUBLESHOOTING

If you have any issues, please CLICK or SCAN the QR Code opposite and read our FAQ section.

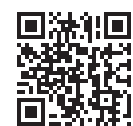

Alternatively, email: <a href="mailto:support@tandeltasystems.com">support@tandeltasystems.com</a>

If you have any further questions, please contact our support team.

Tan Delta Systems PLC 1 Carrera Court, Church Road, Dinnington, Sheffield UK S25 2RG Tel: +44 (0)845 094 8710 Email: support@tandeltasystems.com

# **DISPLAY KIT - SENSE-2 QUICK START GUIDE**

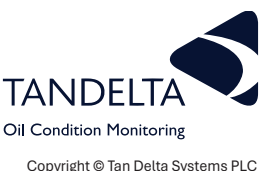

Copyright © Tan Delta Systems PLC

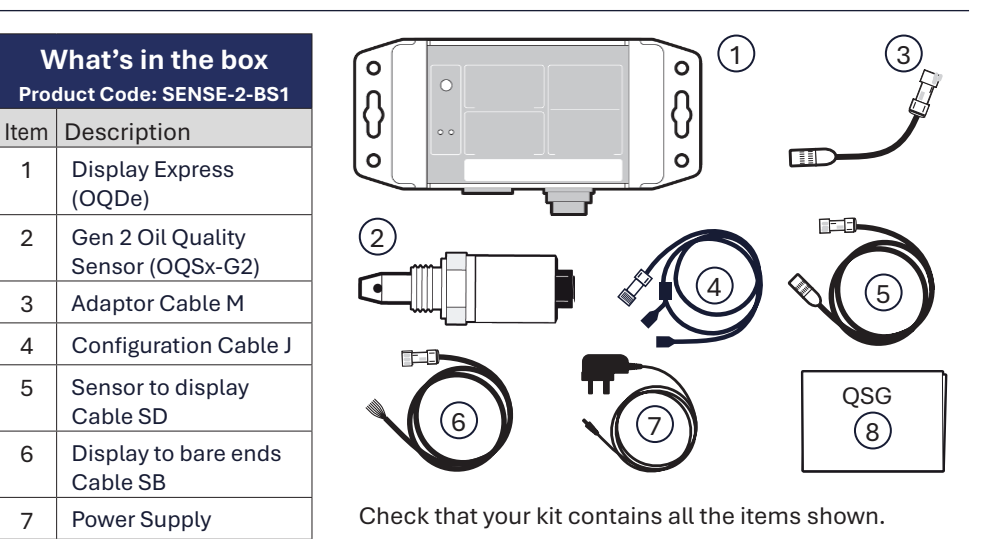

## 

8

For Configuration - use Cable J (4), Cable M (3) and Power Supply (7). For Installation - use Cable M (3), Cable SD (5) and Cable SB (6).

### **1 CONFIGURATION AND INSTALLATION OVERVIEW**

To configure and install the SENSE-2 kit, you will need the following:

A Windows PC or Laptop

**Quick Start Guide** 

- Tan Delta Configuration and Data Management Software (CADS) available at: ٠ http://oilconditionsoftware.com/setupcads.exe
- Access to a mains power connection (for configuration of the OODe display) • The configuration and installation process involves the following steps:
- Download and install CADS. ٠
- Configure the OQSx-G2 sensor in CADS.
- Configure the OQDe display in CADS.
- Install the OQSx-G2 sensor on your asset and the OQDe display in a suitable location.
- Check the system for correct operation. ٠

### 2 CONFIGURATION - OQSx-G2 Sensor

# 

You **MUST** configure the OQSx-G2 Sensor using CADS on a Windows PC or laptop. before configuring the OQDe in CADS.

- Download CADS from http://oilconditionsoftware.com/setupcads.exe 1)
- 2) Make sure that you have Administrator rights on your PC/Laptop. Locate the setupcads.exe file and start the installer. Select the Launch CADS option.

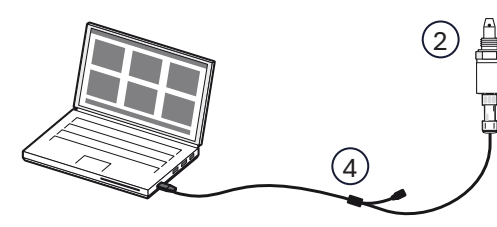

- 3) Plug the **Configuration cable** (4) into an available USB port and allow the update/installation of drivers.
- 4) From the CADS main menu, select **Configure OQSx**.
- Connect the **Sensor** (2) to the **Configuration cable** (4). 5)
- CADS will display a list of available sensors, identified by their serial numbers. Select 6) the required Sensor by checking its Serial Number.
- 7) Next, choose the required communication type by selecting the device or communication type you intend to use with the sensor:
  - Display Express for use with SENSE-2 or using the 4-20mA analog signal. •
  - Custom Settings to setup digital communication to suit your system. ٠
- Select the oil in which you want to use the sensor. 8)

# 

If the oil you use is not in the oil database, contact your distributor or Tan Delta support.

#### **3 CONFIGURATION - OQDe-G2 Display**

- 1) Use **Cable M** (3) to connect **Cable J** (4)from your PC/Laptop to the **Display** (1)
- Connect the 9-30 V DC Power Supply 2) (7) to **Cable J** (4) to power up the display.
- From the CADS main menu, select 3) Configure OQDe. A list of all connected devices is

displayed, identified by serial number.

Select the required device and click the Next (right) arrow at the top of the CADS 4) screen.

CADS allows you to select from the following presets:

Diesel Engine; Gearbox; Hydraulic; Compressor; Transformer. There is also an option to add Other / Custom application.

CADS also allows you to adjust the following display parameters:

- Warning & Alarm Levels: the points at which the Status LED changes from Green, to flashing Red, to Solid Red.
- Display Date/time.

# () NOTE

The default oil condition warning and alarm levels are set for a diesel engine application.

#### 3.1 Using Insight

Following initial configuration via CADS, the OQDe parameters can be adjusted via CADS or the **Insight** mobile application.

Insight provides additional functionality to adjust your settings as required.

For more information, visit: www.tandeltasystems.com/support/

### **4 INSTALLATION AND CONNECTION**

### (!) VIDEO TUTORIAL

For a video tutorial, showing the SENSE-2 Installation process, visit the website below, or scan the QR code.

http://oilconditionsoftware.com/installsense2

# (!) IMPORTANT

The Sensor nose must be submerged completely in oil for accurate results. After initial switch-on, wait one minute for the display readings to stabilise.

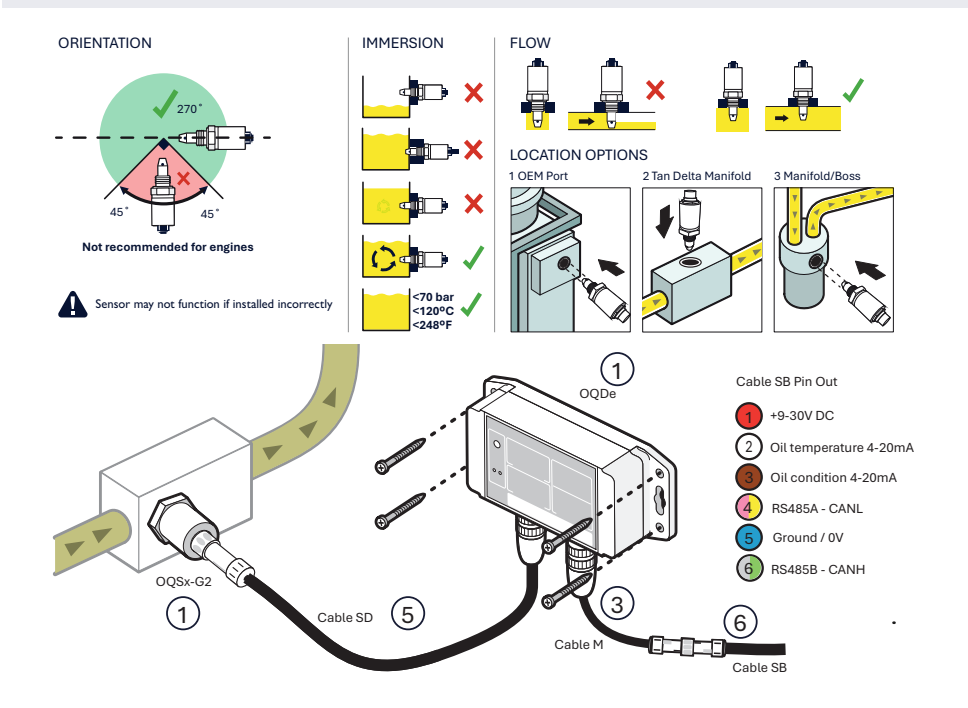

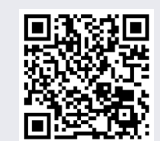